### Ballpark Ballpark DIGITAL TICKETING

#### **TO ACCESS YOUR DIGITAL TICKETS**

### Create an account or log in. Verify account.

|                                                     | II ≎ ■                          | 9:30         | My Profile                          | 🗢 🗖                   | <             | 9:30                         | My MLB A                                      | Account Ema                                | ul <b>? ■</b><br>iils           |
|-----------------------------------------------------|---------------------------------|--------------|-------------------------------------|-----------------------|---------------|------------------------------|-----------------------------------------------|--------------------------------------------|---------------------------------|
| non, Apr 5                                          |                                 | 🛗 My H       | istory                              | >                     |               | You're log                   | ged in with the                               | following ema                              | ul.                             |
| lue Jays @ Rangers                                  |                                 | 🝸 My Te      | eams                                | >                     |               | mlb.fan@<br>This email is    | wilb.com<br>verified for ticket               | access                                     | ~                               |
| bbe Life Field                                      |                                 | 🔔 My N       | otifications                        | >                     |               | Having tr                    | ouble finding y                               | our tickets?                               |                                 |
| icket, Plus 1 Forwarded                             |                                 | My M         | ILB Account Emails                  | $\rightarrow$         |               | You may hav<br>email addres  | ve used a different<br>sses you use to ac     | email address.<br>cess and manag           | Add other<br>je tik kets.       |
| 🔣 Open Ticke                                        | ts                              | M M T        |                                     |                       |               | Add Ano                      | ther Email                                    |                                            |                                 |
|                                                     |                                 |              | cket Accounts                       | >                     | 7             | A verificatio                | n email will be se                            | nt to this addres                          | s.                              |
| Park Info, Schedule & M                             | pre                             |              | Log Out                             |                       |               |                              |                                               |                                            |                                 |
| <b>Q</b> Check In                                   |                                 |              |                                     |                       |               |                              |                                               |                                            |                                 |
| ome Tickets Rangers                                 | • • •<br>More                   | Home         | Tickets Rang                        | l •••<br>ers More     |               | Home                         | X7<br>Tickets                                 | Rangers                                    | •••<br>More                     |
|                                                     |                                 |              |                                     | -                     |               |                              |                                               |                                            |                                 |
| If you can't accortickets, tap the icon from the He | ess your<br>Profile<br>ome tab. | My N<br>from | Tap on<br>1LB Accoun<br>the My Prof | t Emails<br>ile page. | $\rightarrow$ | On y<br>Emai<br>or r<br>emai | our My N<br>Is page,<br>esend a<br>I to the e | ALB Acc<br>you can<br>verifica<br>email ad | count<br>senc<br>tion<br>ldress |

A verification email will be sent to the email address requested. Tap on the link in the email to allow access to your tickets in Ballpark.

# Ballpark. DIGITAL TICKETING

#### TO GAIN ENTRY INTO THE BALLPARK AND YOUR SUITE

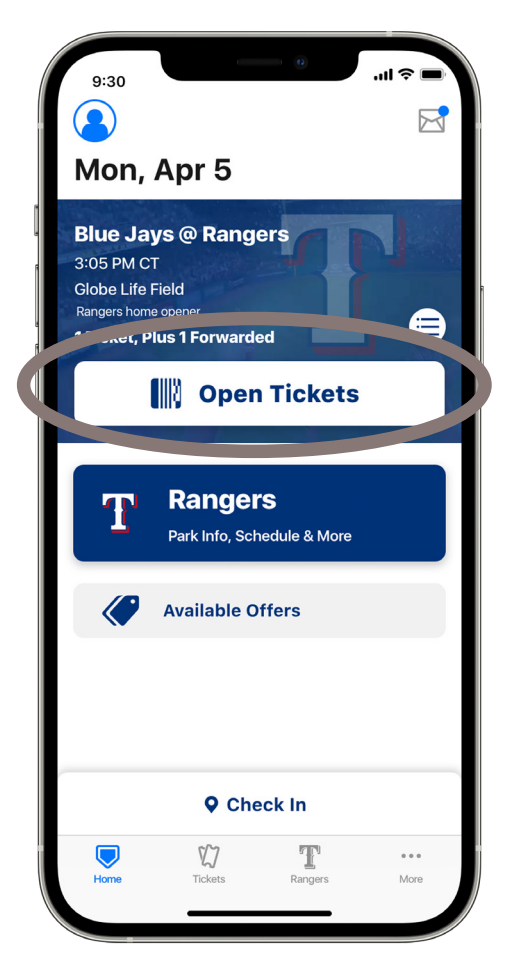

Go to your event and tap "Open Tickets" to reveal the QR code.

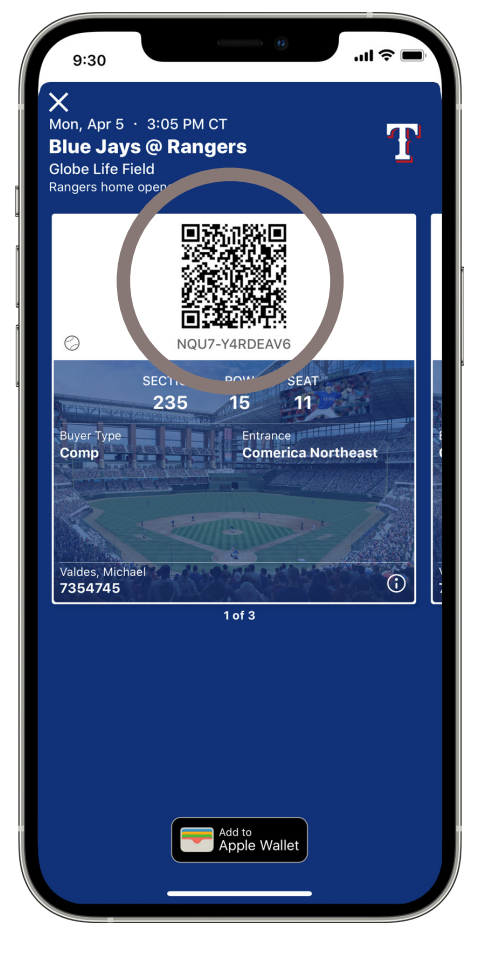

From this view, you can simply swipe left to scan your next ticket.

# Ballpark. **DIGITAL TICKETING**

### **TO FORWARD YOUR DIGITAL TICKETS**

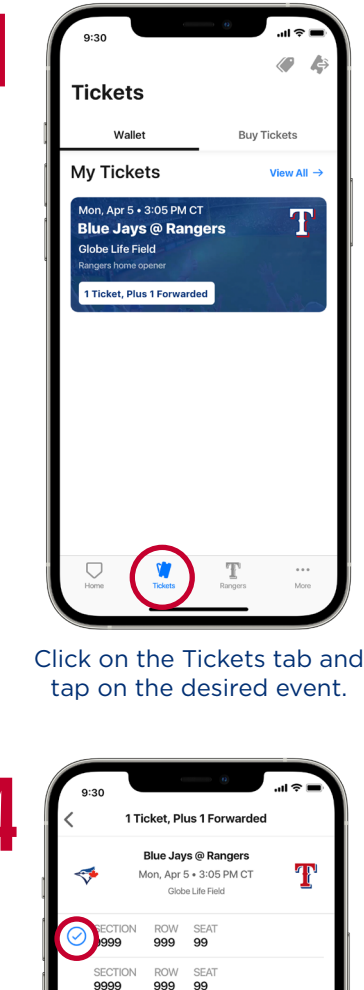

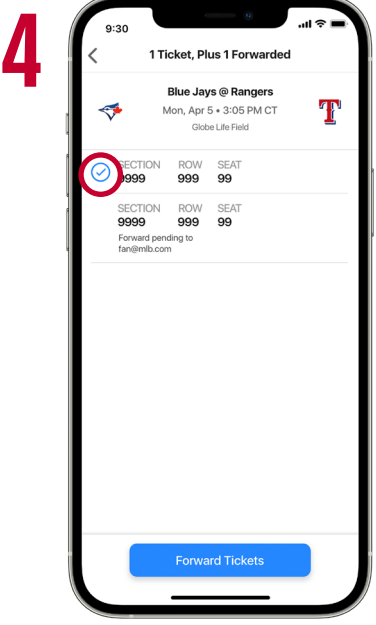

Select the ticket(s) you wish to forward.

|                  | 1 LICKET, Plus 1 Forwarded                                         |   |  |  |  |  |
|------------------|--------------------------------------------------------------------|---|--|--|--|--|
| 1 🦘              | Blue Jays @ Rangers<br>Mon, Apr 5 • 3:05 PM CT<br>Globe Life Field | T |  |  |  |  |
| 99               | DN ROW SEAT<br>999 99                                              |   |  |  |  |  |
| SEI<br>99<br>For | DN ROW SEAT<br>999 99                                              |   |  |  |  |  |
|                  |                                                                    |   |  |  |  |  |
|                  |                                                                    |   |  |  |  |  |
|                  |                                                                    |   |  |  |  |  |
|                  |                                                                    |   |  |  |  |  |
|                  |                                                                    |   |  |  |  |  |
|                  |                                                                    |   |  |  |  |  |

You will see your list of tickets for that event.

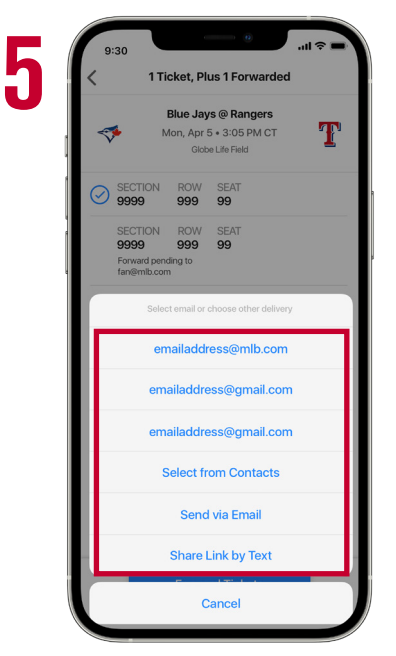

Choose how you want to forward your tickets: email or text.

When forwarding via email. make sure your friend's email address is the one they are using when logging into the Ballpark app. You have the option to enter their name and a brief message, then hit send. Your friend will receive a notification that you've sent them mobile tickets.

| <≯                             | Blue Ja<br>Mon, Apr<br>Glo                     | T          |  |
|--------------------------------|------------------------------------------------|------------|--|
| SECT<br>9999                   | TION ROW<br>9 999                              | SEAT<br>99 |  |
| SECT<br>9999<br>Forwa<br>fan@r | FION ROW<br>9 999<br>ard pending to<br>mlb.com | SEAT<br>99 |  |
|                                |                                                |            |  |
|                                |                                                |            |  |
|                                |                                                |            |  |
|                                |                                                |            |  |
|                                | _                                              |            |  |

Tap "Forward Tickets."

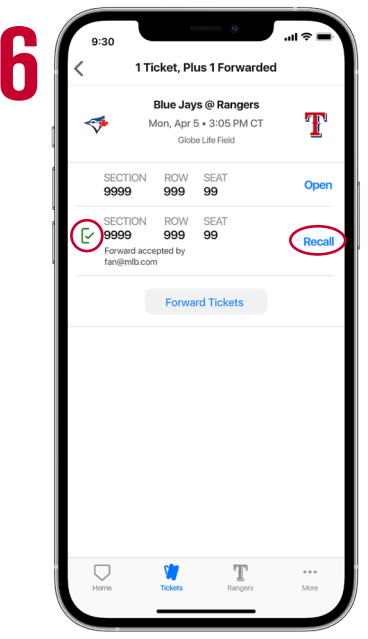

Tickets that you have forwarded will appear with a green check mark next to it. If you need to cancel the forward, select "Recall."